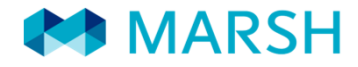

### Lega Nazionale Dilettanti Denuncia sinistri online

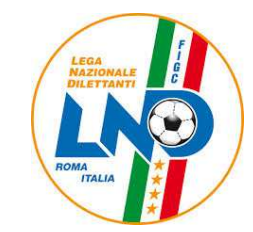

Roma 19 Dicembre 2013

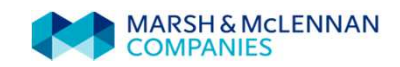

Lega Nazionale Dilettanti – Denuncia sinistri online In breve...

Ogni tesserato LND e Società Sportiva affiliata, attraverso il sistema di denuncia dei sinistri online, potrà:

- trasmettere direttamente via web la denuncia del sinistro
- dopo aver fatto validare il modulo di denuncia alla società sportiva d'appartenenza inviarlo via web unitamente alla documentazione medica scansionata
- avere una pagina web personale dove poter verificare le pratiche aperte e lo stato dell'avanzamento di ognuna

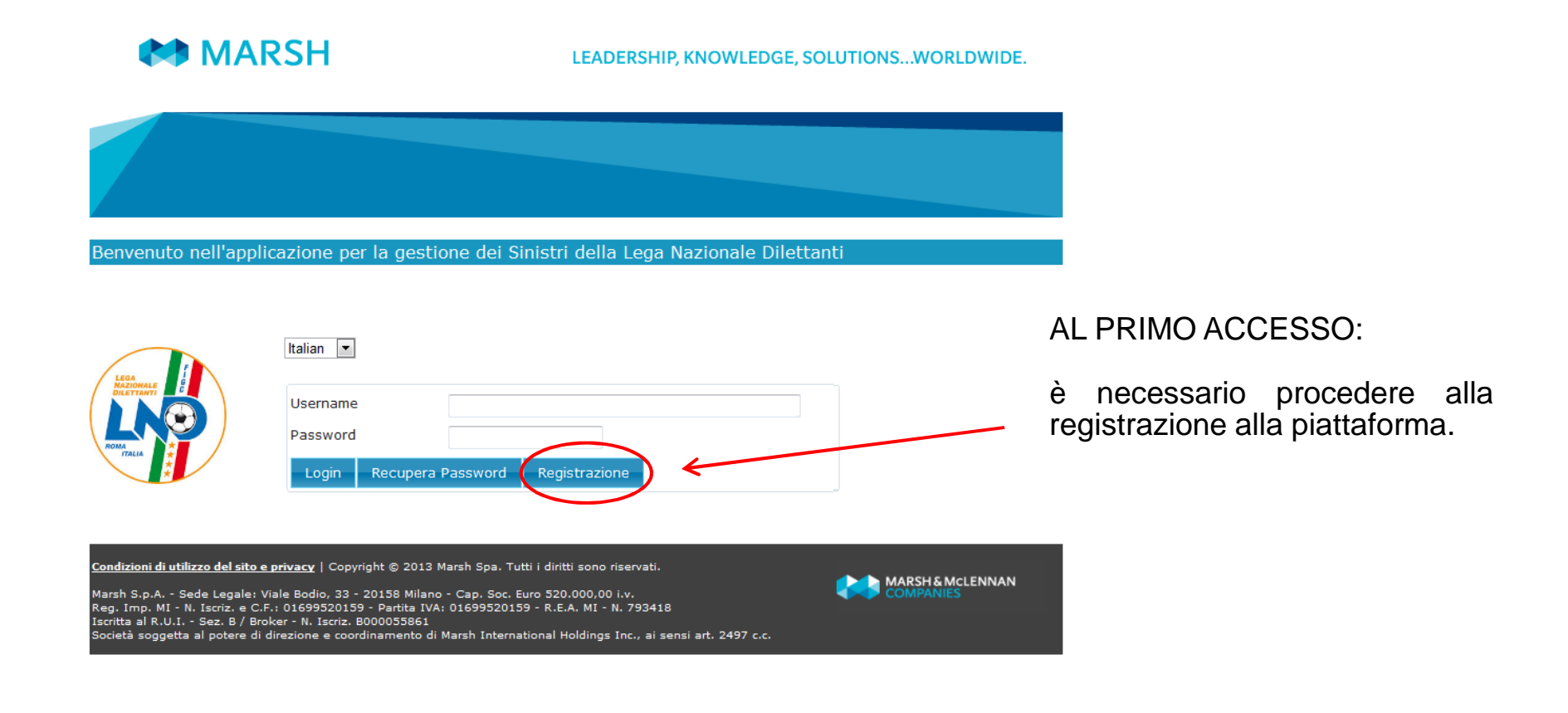

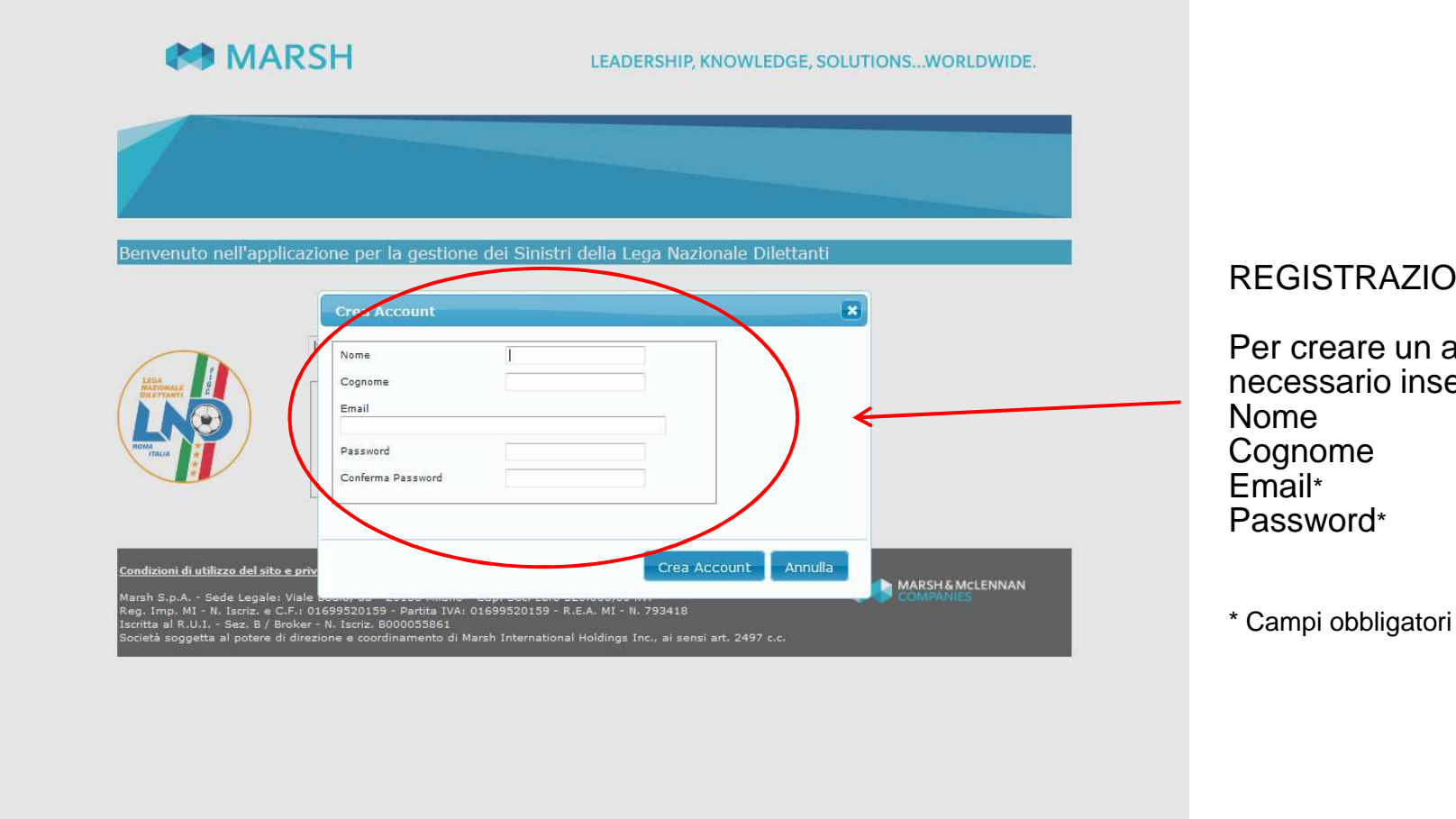

### **REGISTRAZIONE:**

Per creare un account è necessario inserire:

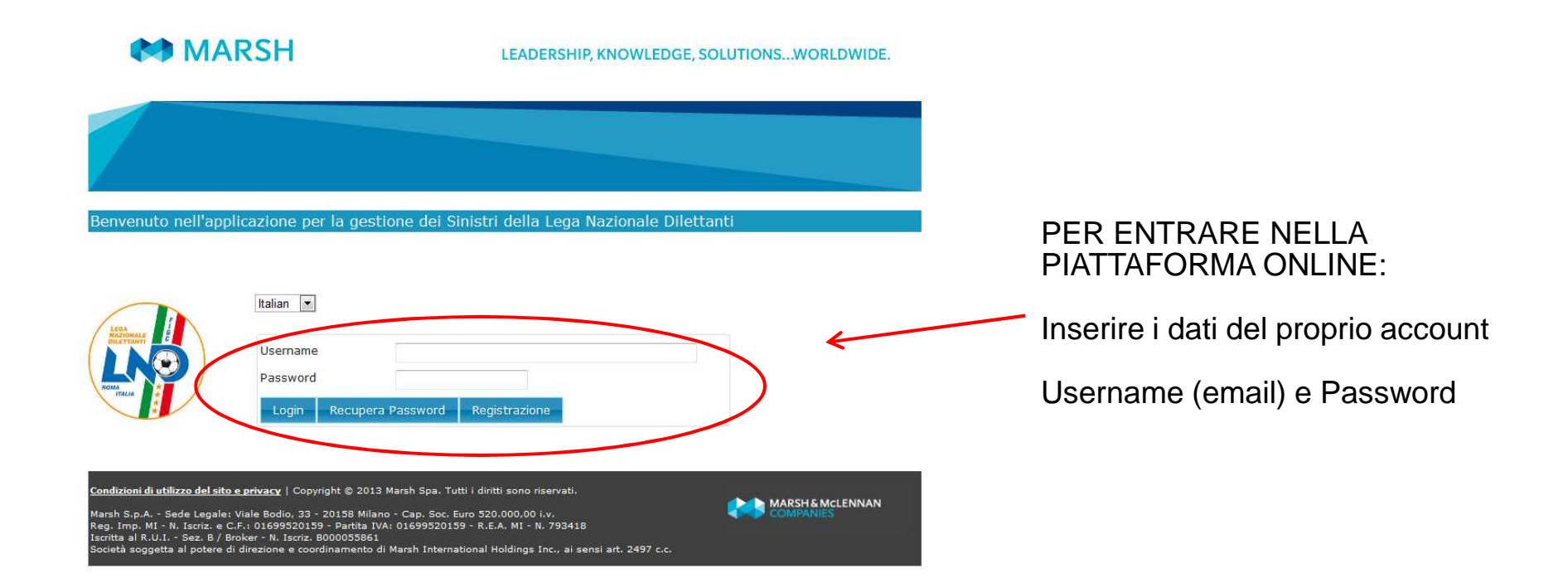

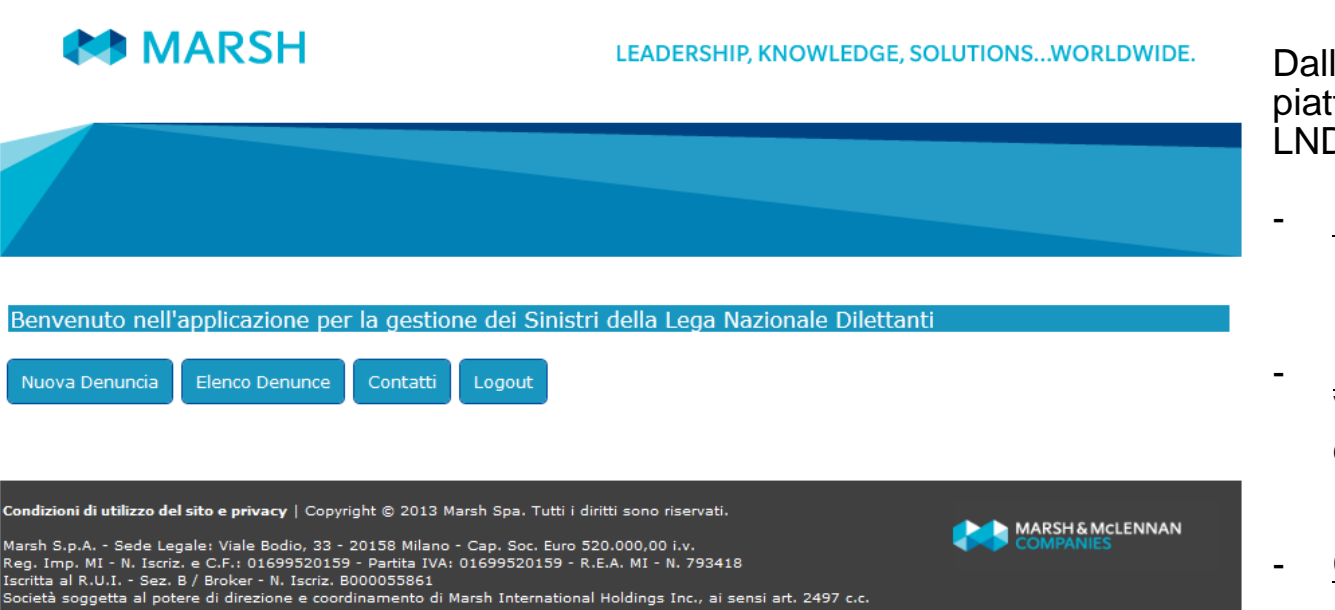

Dalla HOME PAGE della piattaforma di gestione Sinistri della LND è possibile:

- <u>NUOVA DENUNCIA:</u> Denunciare un nuovo sinistro
- ELENCO DENUNCE: Visualizzare lo stato delle denunce già effettuate
- <u>CONTATTI:</u> Consultare i riferimenti del Centro Liquidazione Sinistri

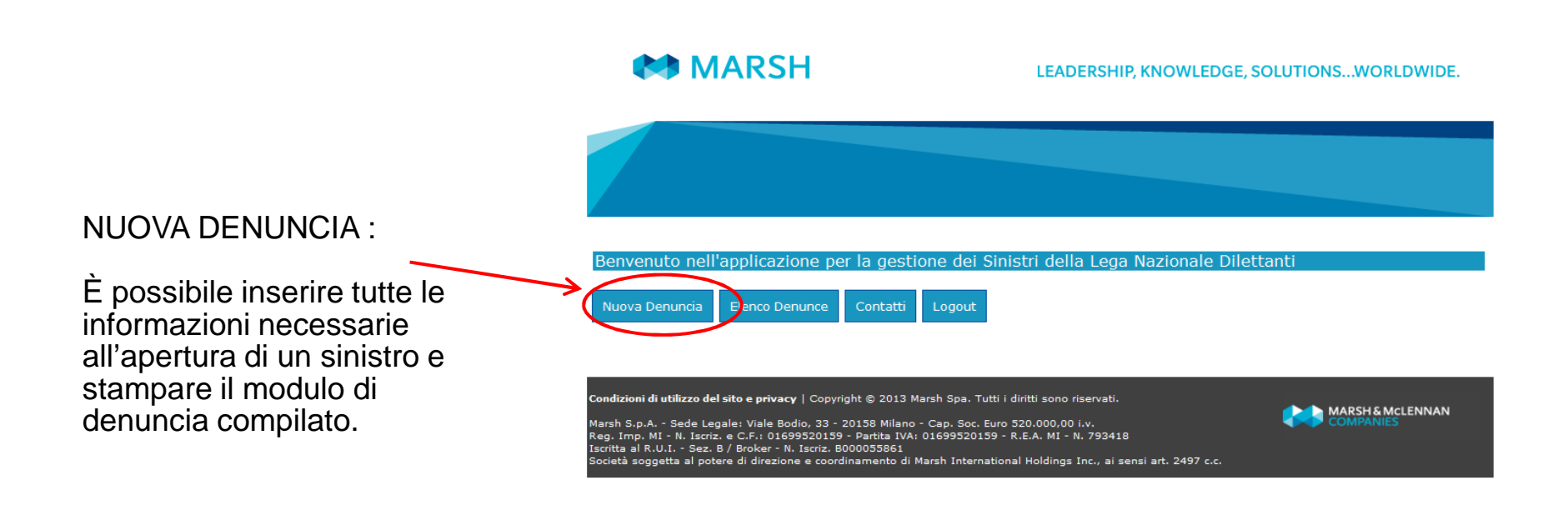

| MARSH                  |                 | LEADERSHIP, KNOWLEDGE, SOLUTIONSWORLDWIDE. |  |
|------------------------|-----------------|--------------------------------------------|--|
|                        |                 |                                            |  |
|                        |                 |                                            |  |
| Iome Elenco Denunce    | Contatti Logout |                                            |  |
| Nome                   |                 |                                            |  |
| Cognome                |                 |                                            |  |
| Codice Fiscale         |                 |                                            |  |
| Email                  |                 |                                            |  |
| Data di Nascita        |                 |                                            |  |
| Sesso                  | Selezionare 🔻   |                                            |  |
| Provincia di Nascita   | Selezionare 💌   |                                            |  |
| Comune di Nascita      |                 |                                            |  |
| Provincia di Residenza | Selezionare     |                                            |  |
| Città di Residenza     |                 |                                            |  |
| Indirizzo di Residenza |                 |                                            |  |
| Cap Residenza          |                 |                                            |  |
| Cellulare              |                 |                                            |  |
| Altri contatti         |                 | *                                          |  |
| Numero Tessera         |                 |                                            |  |
| Tino Tessera           | Selezionare     |                                            |  |

NUOVA DENUNCIA:

Inserire i dati richiesti

|                             | Nome Intestario                            |               |
|-----------------------------|--------------------------------------------|---------------|
|                             | Cognome Intestatario                       |               |
|                             | CF Intestario                              |               |
|                             | IBAN                                       |               |
|                             | Dati Denuncia                              |               |
|                             | Data Sinistro                              |               |
|                             | Ora Sinistro (HH:MM)                       |               |
|                             | Prov. accadimento                          | Selezionare 💌 |
|                             | Città accadimento                          |               |
|                             | Descrizione Sinistro<br>(max 70 Caratteri) |               |
|                             | Luogo Infortunio                           | Selezionare   |
|                             | Testimoni                                  |               |
| NUOVA DENUNCIA:             |                                            |               |
|                             |                                            |               |
| Inserire i dati richiesti e |                                            |               |
|                             | Infortuni precedenti                       | Selezionare 💌 |
| cliccale su salva           | Data Infortuni                             |               |
| $\mathbf{X}$                | Descrizione Infortuni                      |               |
| $\mathbf{\lambda}$          | precedenti                                 |               |
| $\mathbf{\lambda}$          |                                            |               |
| $\mathbf{\lambda}$          |                                            |               |
| $\mathbf{\lambda}$          | Società                                    |               |
|                             | Nome Società                               |               |
|                             | Matricola Società                          |               |
|                             | Provincia Società                          | Selezionare 💌 |
|                             | Città Società                              |               |
|                             | Indirizzo Società                          |               |
| Λ.                          | CAP Società                                |               |
| A                           |                                            |               |
|                             | Salva Annulla                              |               |
|                             |                                            |               |

### MARSH 🛤

#### LEADERSHIP, KNOWLEDGE, SOLUTIONS...WORLDWIDE.

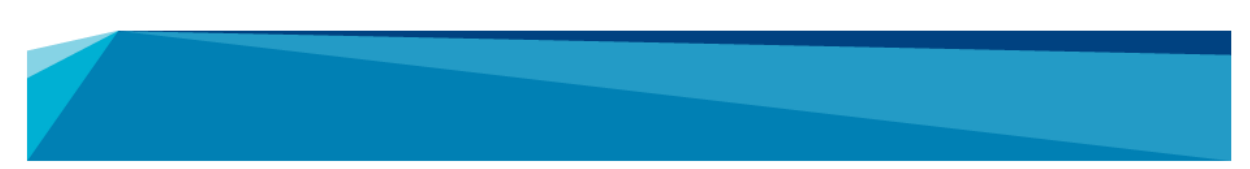

#### NUOVA DENUNCIA:

Una volta inseriti i dati relativi al sinistro, <u>stampare il modulo di</u> <u>denuncia che trovate già</u> <u>compilato</u> e seguire i punti descritti nella presente videata

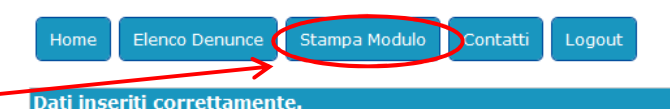

#### Per validare la denuncia, effettua i seguenti passi:

1) Stampa il Modulo di Denuncia cliccando il pulsante qui sopra

 2) Fallo validare (timbro e firma) dal maggior esponente della società sportiva di appartenenza
 3) Allega il documento scansionato insieme al modulo per la Privacy, al certificato di pronto soccorso e al Tabulato Calciatori Dilettanti (o Tessera LND) aprendo la denuncia corrispondente nella sezione "Elenco Denunce" della Homepage

ondizioni di utilizzo del sito e privacy | Copyright © 2013 Marsh Spa. Tutti i diritti sono riservati.

Marsh S.p.A. - Sede Legale: Viale Bodio, 33 - 20158 Milano - Cap. Soc. Euro 520.000,00 i.v. Reg. Imp. MI - N. Iscriz. e C.F.: 01699520159 - Parita IVA: 01699520159 - R.E.A. MI - N. 793418 Iscritta al R.U.I. - Sez. B / Broker - N. Iscriz. B000055861 Società soggetta al potere di direzione e coordinamento di Marsh International Holdings Inc., ai sensi art. 2497 c.c. ┢ MARSH & MCLENNAN

MARSH MARSH

#### LEADERSHIP, KNOWLEDGE, SOLUTIONS...WORLDWIDE.

#### **ELENCO DENUNCE**:

- Per completare l'apertura di un nuovo sinistro allegando la documentazione necessaria
- Per visualizzare, successivamente, il relativo stato,

cliccare su «Elenco Denunce»

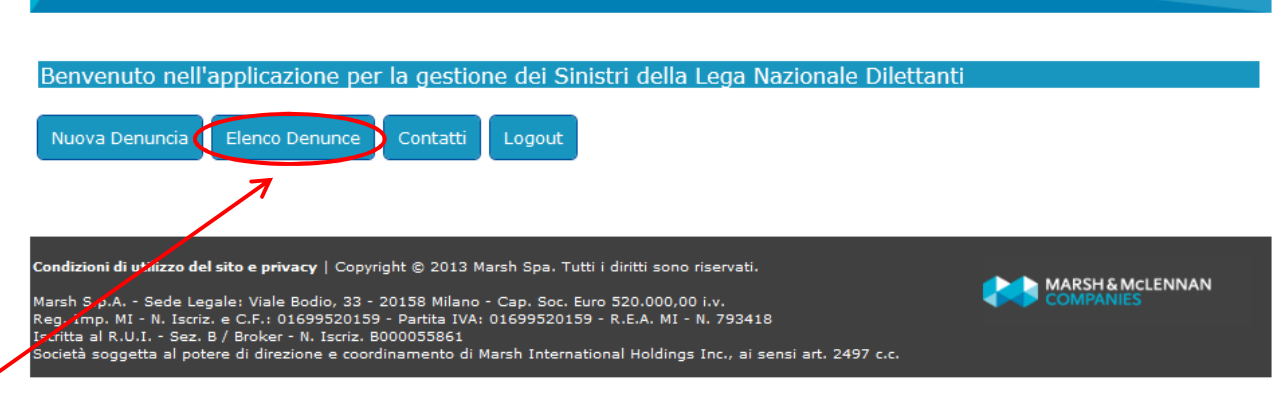

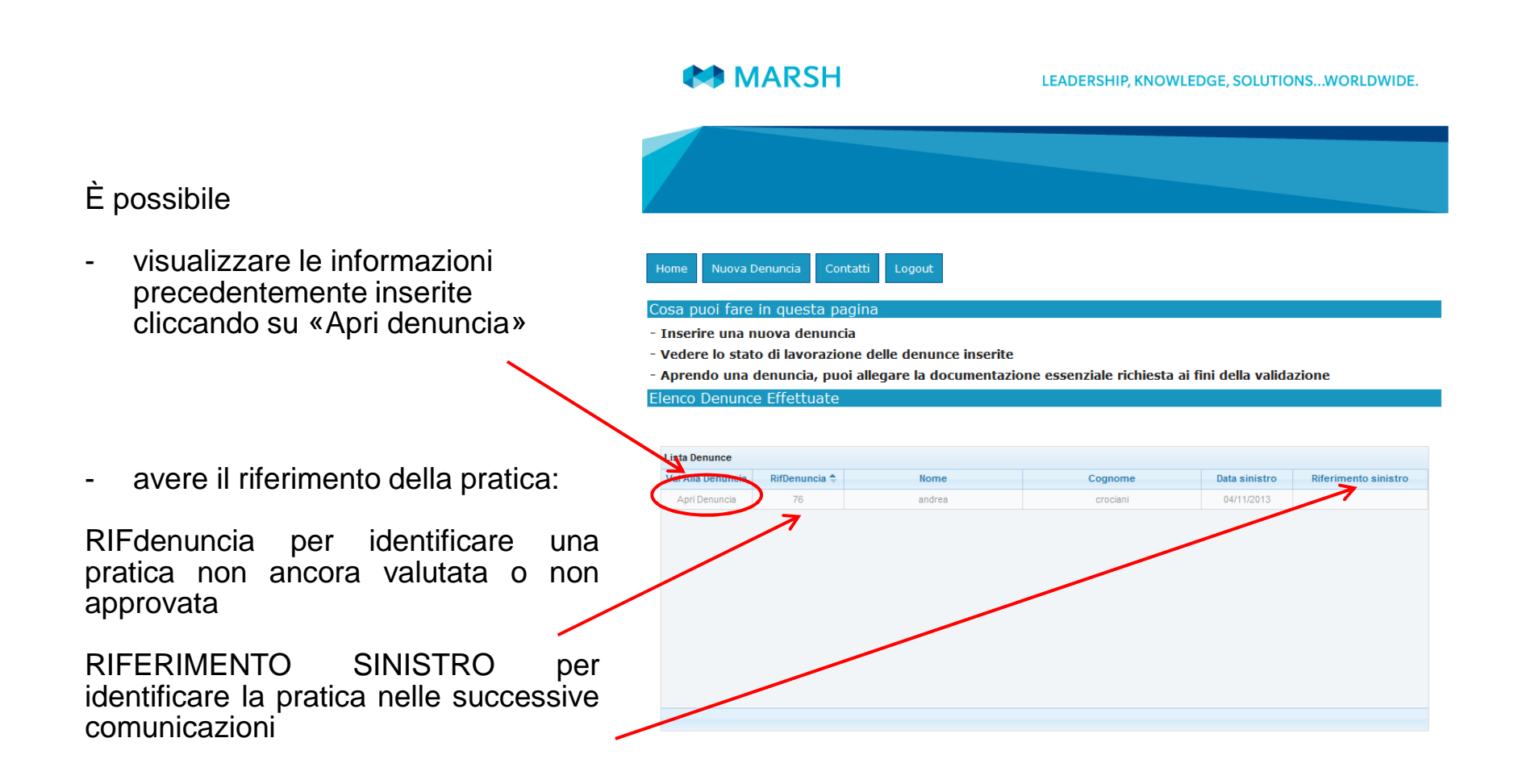

MARSH

È possibile:

Allegare la modulistica necessaria per concludere la fare dell'apertura del sinistro (solo file .pdf).

I documenti da inviare sono i seguenti:

- Modulo di denuncia sinistri controfirmato
- Modulo Privacy
- Documentazione pronto soccorso
- Tessera LND

#### Allegare il modulo controfirmato dalla società e la documentazione richiesta (modulo Privacy, pronto soccorso e tesseramento) e confermare l'operazione. mento) e confermare l'operazion - Prendere visione dei riferimenti necessari per identificare la sua pratica in caso di eventuali comunicazioni (Rif. Denuncia, Rif. Sinistro) - Controllare lo stato della denuncia selezionata. Allegati (solo file .pdf) ISTRUZIONI: 1) Clicca il tasto "sfoglia" e seleziona il file da allegare. Conferma cliccando il tasto "UPLOAD" Se hai altri documenti da allegare, ripeti la procedura al punto 1. 3) Allegati tutti i documenti richiesti, concludi la denuncia cliccando "Termina Upload" ATTENZIONE: Una volta terminato l'upload, non sarà più possibile allegare online ulteriore documentazione. Assicurati di aver inserito tutti i documenti necessari prima di concludere! Browse... Upload nnulla Uoloa rmina Unloar Dettanii Personal **Rif Denuncia** 77 Stato Sinistro Attese Documenti Dati Bancari (per eventuale li Nome Intestario Cognome Intestatario CE Intestario IBAN Dati Denuncia Rif. Sinistro Data Sinistro 02/12/2013 Ora Sinistro (HH:MM) 16.00 Data Notifica 12/12/2013 Prov. accadimento LT Città accadimento Letine **Descrizione Sinistro** caduta (max 70 Caratteri) Luogo Infortunio Gara Testimoni

LEADERSHIP, KNOWLEDGE, SOLUTIONS...WORLDWIDE,

|                                 | MARS MARS                                                                                                    | H LEADERSHIP, KNOWLEDGE, SOLUTIONSWORLDWIDE.                                                                                                    |
|---------------------------------|----------------------------------------------------------------------------------------------------|----------------------------------------------------------------------------------------------------|
|                                 |                                                                                                    |                                                                                                    |
|                                 | Home Nuova Denuncia<br>Cosa puoi fare in quest                                                                                                    | Elenco Denunce Stamps Modulo Contatti Logout<br>ta pagina<br>firmata dalla società e la documentazione richiasta (modulo Privacy, pronto soccorso e                                                                                                    |
|                                 | tesseramento) e conferma<br>- Prendere visione dei rifer                                                                                                    | rimanti nerossari ner identificare la sua nratica in caso di eventuali comunicazioni (Rif                                                                                                    |
|                                 | Denuncia, Rif. Sinistro)                                                                                                    |                                                                                                    |
| Per allegare la documentazione: |                                                                                                    | uenuncia selezionata.                                                                                                    |
| <b>·</b>                        | ISTRUZIONI:                                                                                                    |                                                                                                    |
| Cliccare su «Browse»            | <ol> <li>Clicca il tasto "sfoglia" e</li> <li>Se hai altri documenti da</li> <li>Allegati tutti i documenti</li> </ol>                                                                                                    | seleziona il file da allegare. Conferma cliccando il tasto "UPLOAD"<br>allegare, ripeti la procedura al punto 1.<br>richesti, conclui la demunici dicando "Termina Upload"                                                                                                    |
|                                 | ATTENZIONE: Una volta termin<br>inserito tutti i documenti par<br>Br<br>Upload                                                                                                    | nato l'upload, non sarà più possibile allegare online ulteriore documentazione. Assicurati di aver<br>anne di concludere!<br>owse                                                                                                    |
|                                 |                                                                                                    |                                                                                                    |
|                                 |                                                                                                    | Termina Upload Annulla Upload                                                                                                    |
|                                 | Dettagli Personali                                                                                                    | Termina Upload Annulla Upload                                                                                                    |
|                                 | Dettagli Personali<br>Rif Denuncia                                                                                                    | Termins Upload Annulls Upload                                                                                                    |
|                                 | Dettagii Personali<br>Rif Denuncia<br>Stato Sinistro                                                                                                    | Termins Upload Annulls Upload                                                                                                    |
|                                 | Dettagli Personali<br>Rif Denuncia<br>Stato Sinistro<br>Dati Bancari (per eventuale liguida<br>No me Totestario                                                                                                    | Termins Upload Annulls Upload                                                                                                    |
|                                 | Dettagii Personali<br>Rif Denuncia<br>Stato Sinistro<br>Dati Bancari (per eventuale liquida<br>Nome Intestario<br>Connome Intestatario                                                                                                    | Termins Upload Annulis Upload                                                                                                    |
|                                 | Dettagii Personali<br>Rif Denuncia<br>Stato Sinistro<br>Dati Bancari (per eventuale liquida<br>Nome Intestario<br>Cognome Intestatario<br>CF Intestario                                                                                                    | Termina Upload Annulla Upload  T Afiasa Documenti szonc)                                                                                                    |
|                                 | Dettagli Personali<br>Rif Denuncia<br>Stato Sinistro<br>Dati Bancari (per eventuale liquida<br>Nome Intestario<br>Cognome Intestatario<br>CF Intestario<br>IBAN                                                                                                    | Termina Upload Annulla Upload  T Aficasa Documenti  szone)                                                                                                    |
|                                 | Dettagli Personali<br>Rif Denuncia<br>Stato Sinistro<br>Dati Bancari (per eventuale liquida<br>Nome Intestario<br>CG Intestario<br>IBAN<br>Dati Denuncia                                                                                                    | Termina Upload     Annulla Upload                                                                                                    |
|                                 | Dettagil Personali<br>Rif Denuncia<br>Stato Sinistro<br>Dati Bancari (per eventuale liquida<br>Nome Intestario<br>CG Intestario<br>IBAN<br>Dati Denuncia<br>Rif. Sinistro                                                                                                    | Termina Upload     Annulis Upload                                                                                                    |
|                                 | Dettagil Personali<br>Rif Denuncia<br>Stato Sinistro<br>Dati Bancari (per eventuale liquida<br>Nome Intestatario<br>CF Intestario<br>IBAN<br>Dati Denuncia<br>Rif. Sinistro<br>Data Sinistro                                                                                                    | Termina Upload  T T Ansus Document  T Ansus Document  T O C C C C C C C C C C C C C C C C C                                                                                                    |
|                                 | Dettagli Personali<br>Rif Denuncia<br>Stato Sinistro<br>Dati Bancari (per eventuale liquida<br>Nome Intestario<br>CG Intestario<br>IBAN<br>Dati Denuncia<br>Rif. Sinistro<br>Data Sinistro<br>Ora Sinistro (HH:MM)                                                                                                    | Termina Upload     Annulia Upload       77     Aflesa Documenti       zzone)                                                                                                    |
|                                 | Dettagli Personali<br>Rif Denuncia<br>Stato Sinistro<br>Dati Bancari (per eventuale liquida<br>Nome Intestario<br>CG Intestario<br>IBAN<br>Dati Denuncia<br>Rif. Sinistro<br>Data Sinistro<br>Ora Sinistro (HH:MM)<br>Data Netifica                                                                                                    | Termina Upload     Annulia Upload       77     Aflesa Documenti       .zione)                                                                                                    |
|                                 | Dettagli Personali<br>Rif Denuncia<br>Stato Sinistro<br>Dati Bancari (per eventuale liquida<br>Nome Intestatrio<br>CG Intestatrio<br>IBAN<br>Dati Denuncia<br>Rif. Sinistro<br>Ora Sinistro (HH.IMM)<br>Data Notifica<br>Prov. accadimento<br>Citika escedimento                                                                                                    | Termina Upload       77       Afless Document       zione)       02122013       12122013       12122013       12122013                                                                                                    |
|                                 | Dettagil Personall<br>Rif Denuncia<br>Stato Sinistro<br>Dati Bancari (per eventuale liquida<br>Nome Intestario<br>CG Intestario<br>IBAN<br>Dati Denuncia<br>Rif. Sinistro<br>Data Sinistro<br>Ora Sinistro (HH:MM)<br>Data Notifica<br>Prov. accadimento<br>Città accadimento<br>Descrizione Sinistro                                                               | Termina Upload       77       Aflesa Documenti       zzono)                                                                                                    |
|                                 | Dettagil Personall<br>Rif Denuncia<br>Stato Sinistro<br>Dati Bancari (per eventuale liquida<br>Nome Intestario<br>CG Intestario<br>IBAN<br>Dati Denuncia<br>Rif. Sinistro<br>Data Sinistro<br>Ora Sinistro (HH:MM)<br>Data Notifica<br>Prov. accadimento<br>Città accadimento<br>Descrizione Sinistro<br>(max 70 Caratteri)<br>Lugon Inforduzio                     | Termina Upload       77       Aflasa Documenti       zzono)                                                                                                    |
|                                 | Dettagil Personali<br>Rif Denuncia<br>Stato Sinistro<br>Dati Bancari (per eventuale liquida<br>Nome Intestatario<br>CF Intestario<br>IBAN<br>Dati Denuncia<br>Rif. Sinistro<br>Data Sinistro<br>Ora Sinistro (HH:MM)<br>Data Notifica<br>Prov. accadimento<br>Città accadimento<br>Descrizione Sinistro<br>(max 70 Caratteri)<br>Luogo Infortunio                   | Termina Upload       77       Aflasa Documenti       zzono)                                                                                                    |
|                                 | Dettagil Personall<br>Rif Denuncia<br>Stato Sinistro<br>Dati Bancari (per eventuale liquida<br>Nome Intestario<br>Cognome Intestatario<br>CF Intestario<br>IBAN<br>Dati Denuncia<br>Rif. Sinistro<br>Ora Sinistro (HH:MM)<br>Data Notifica<br>Prov. accadimento<br>Città accadimento<br>Descrizione Sinistro<br>(mex 70 Caratteri)<br>Luogo Infortunio<br>Testimoni | T       Alsase Document       Image: Document       Image: Document |

File Upload MARSH 🚱 🔵 💌 📕 🕨 Raccolte 🕨 Documenti 🕨 Download ✓ 4y Cerca Download Q Nuova cartella HE • 🔟 🔞 Organizza 🕶 11 Raccolta Documenti Disponi per: Cartella 🔻 14 Download Nome Ultima modifica Tipo Dim 🔁 Modulo denuncia online sinistro LND.pdf 13/12/2013 09:10 Adobe Acrobat D. -I E Elenco Denunce Cosa puoi fare in questa pagina E Allegare il modulo controfirmato dalla società P tesseramento) e confermare l'operazione. - Prendere visione dei riferimenti necessari per Denuncia, Rif. Sinistro) - Controllare lo stato della denuncia selezionata 1 -Allegati (solo file .pdf) Nome file: Modulo denuncia online sinistro LNE 👻 All Files ISTRUZIONI: Apri -Annulla 1) Clicca il tasto "sfoglia" e seleziona il file da allegare 2) Se hai altri documenti da allegare, ripeti la procedura al punto 3) Allegati tutti i documenti richiesti, concludi la denuncia cliccando "Termina Upload" ATTENZIONE: Una volta terminato l'upload, non sarà più possibile allegare online ulteriore documentazione. Assicurati di aver inserito tutti i documenti necessari prima di concludere! Browse\_ Upload Annulla Upload Dettagli Personali **Rif Denuncia** 77 Stato Sinistro Attesa Document Dati Bancari (per eventuale liquidazione) Nome Intestario

Per allegare la documentazione:

Selezionare il file da allegare

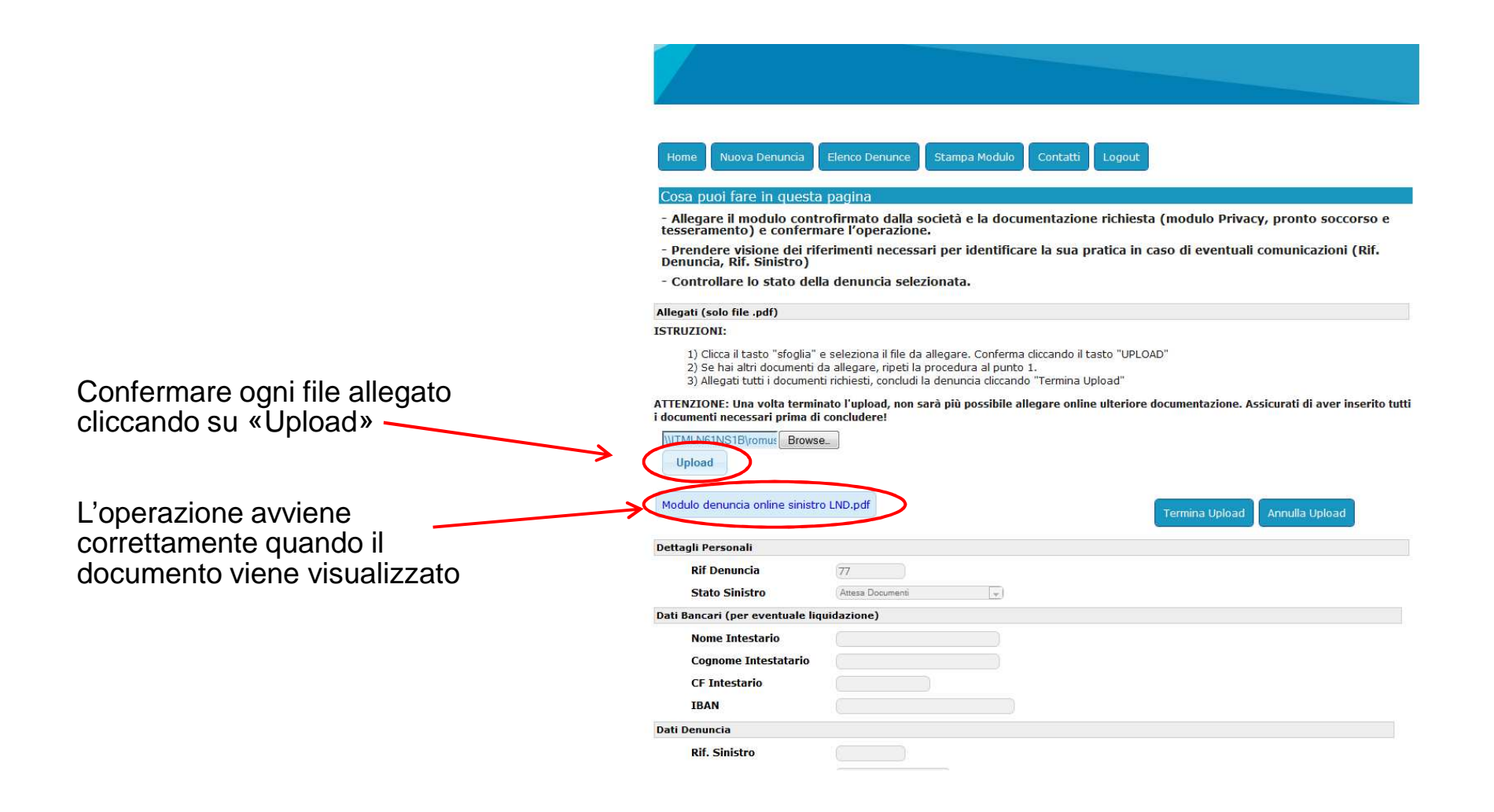

Una volta inseriti tutti i documenti completare l'attività cliccando su «Termina Upload»

#### **ATTENZIONE:**

Una volta premuto «Termina Upload» non sarà più possibile allegare nessun documento

| Home Nuova Denuncia                                                                                     | Elenco Denunce Stampa Modulo Contatti Logout                                                                                        |
|----------------------------------------------------------------------------------------------------|----------------------------------------------------------------------------------------------------|
| Cosa puoi fare in questa                                                                                | pagina                                                                                                    |
| <ul> <li>Allegare il modulo contr<br/>tesseramento) e conferm</li> </ul>                                | ofirmato dalla società e la documentazione richiesta (modulo Privacy, pronto soccorso e<br>re l'operazione.                         |
| - Prendere visione dei rife<br>Denuncia, Rif, Sinistro)                                                 | erimenti necessari per identificare la sua pratica in caso di eventuali comunicazioni (Rif.                                         |
| - Controllare lo stato dell                                                                             | a denuncia selezionata.                                                                                                    |
| Allegati (solo file .pdf)                                                                               |                                                                                                    |
| ISTRUZIONI:                                                                                             |                                                                                                    |
| ATTENZIONE: Una volta termin<br>i documenti necessari prima di<br>[\]ITMLN61NS1B\romus Browse<br>Upload | ato l'upload, non sarà più possibile allegare online ulteriore documentazione. Assicurati di aver inserito tutti<br>concludere!<br> |
| Dettagli Personali                                                                                      |                                                                                                    |
| Rif Denuncia                                                                                            | 77                                                                                                    |
| Stato Sinistro                                                                                          | Attesa Documenti                                                                                                    |
| Dati Bancari (per eventuale liq                                                                         | uidazione)                                                                                                    |
| Nome Intestario                                                                                         |                                                                                                    |
| Cognome Intestatario                                                                                    |                                                                                                    |
| CF Intestario                                                                                           |                                                                                                    |
| IBAN                                                                                                    |                                                                                                    |
| Dati Denuncia                                                                                           |                                                                                                    |
| Rif. Sinistro                                                                                           |                                                                                                    |

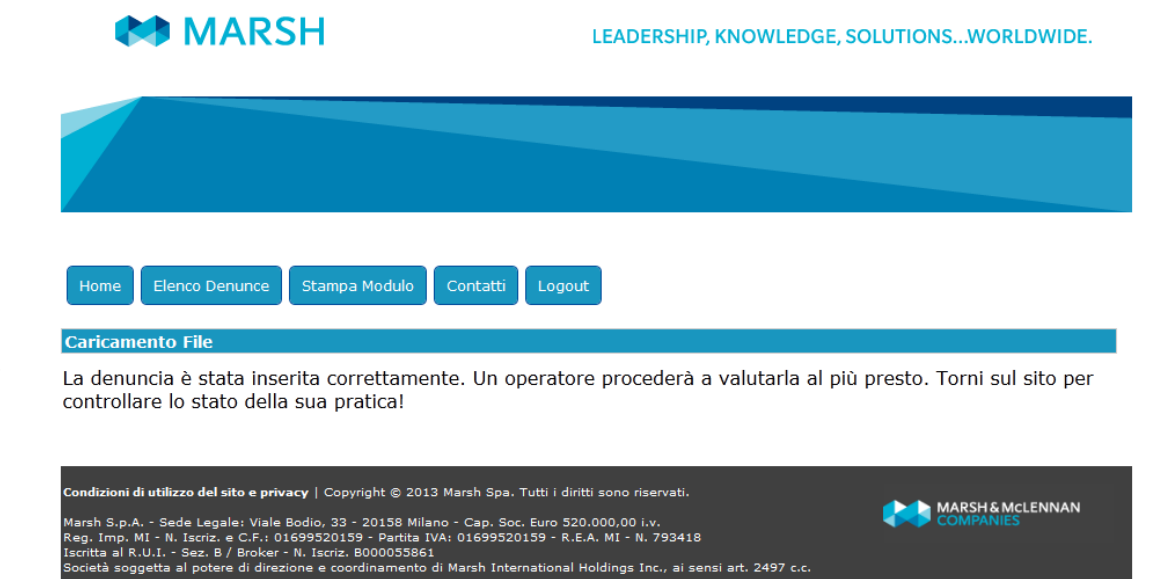

Apparirà una videata di conferma del corretto inserimento della denuncia.

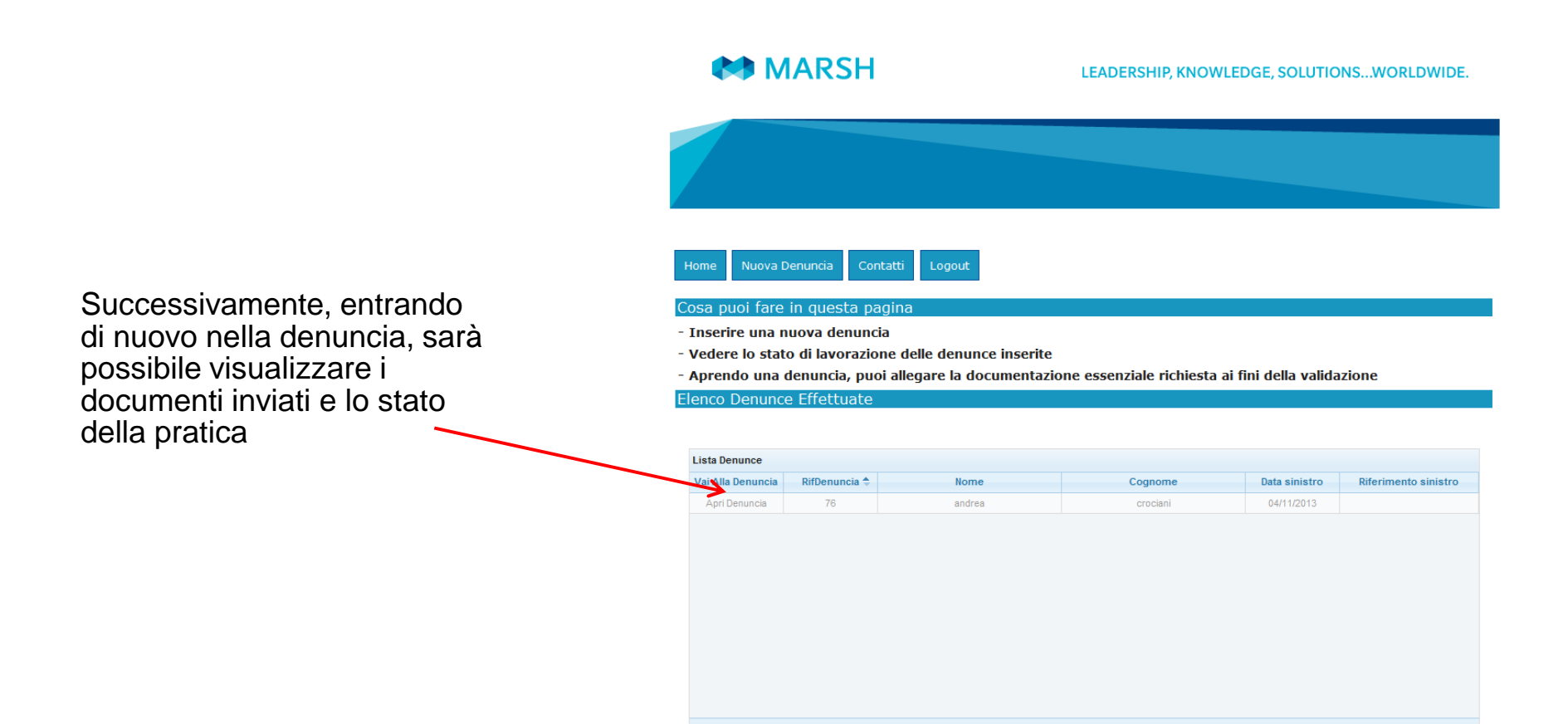

Alla voce «Stato Sinistro» sarà possibile visualizzare a che punto è la gestione della pratica.

La spiegazione della descrizione è riportata in alto

| Home Nuova Denuncia                                                              | Elenco Denunce Stampa Modulo Contatti Logout                                                                                 |
|----------------------------------------------------------------------------------|----------------------------------------------------------------------------------------------------|
| Cosa puoi fare in questa                                                         | pagina                                                                                                    |
| - Prendere visione dei rife                                                      | erimenti necessari per identificare la sua pratica in caso di eventuali comunicazioni (Rif.                                  |
| Denuncia, Rif. Sinistro)                                                         |                                                                                                    |
| <ul> <li>Controllare lo stato di la<br/>1) Attesa Documenti: Se</li> </ul>       | ivorazione della denuncia che potrà cambiare in:<br>devi ancora allegare la documentazione richiesta;                        |
| 2) Documenti Allegati: Se<br>3) In Gestione: Se la den                           | la documentazione allegata è in attesa di essere valutata;<br>uncia è stata approvata e rubricata con un numero di sinistro; |
| 4) In Fase di Liquidazione<br>5) Chiuso: Se il sinistro è                        | E: Se il sinistro è in attesa di essere valutato dal liquidatore;<br>stato liquidato:                                        |
| 6) Non indennizzabile: Se                                                        | il sinistro viene valutato non indennizzabile ai sensi di polizza.                                                           |
| Allegati (solo file .pdf)                                                        |                                                                                                    |
| ISTRUZIONI:                                                                      |                                                                                                    |
| 1) Clicca il tasto "sfoglia" e                                                   | e seleziona il file da allegare. Conferma cliccando il tasto "UPLOAD"                                                        |
| <ol> <li>Se hai altri documenti d</li> <li>Allogati tutti i documenti</li> </ol> | a allegare, ripeti la procedura al punto 1.<br>i richiesti concludi la deguncia discando "Termina Unload"                    |
| Allegati tata i dotament                                                         |                                                                                                    |
| i documenti necessari prima di                                                   | ato i upioad, non sara più possibile allegare onine ulteriore documentazione. Assicurati di aver inserito<br>concludere!     |
| Modulo denuncia online sinistro                                                  | 1 ND pdf                                                                                                    |
|                                                                                  |                                                                                                    |
| Dettagli Personali                                                               |                                                                                                    |
| Rif Denuncia                                                                     | 77                                                                                                    |
| Stato Sinistro                                                                   | Documenti Allegati v                                                                                                    |
| Dati Bancari (per eventuale liq                                                  | uidazione)                                                                                                    |
| Nome Intestario                                                                  |                                                                                                    |
| Cognome Intestatario                                                             |                                                                                                    |
| CF Intestario                                                                    |                                                                                                    |
| IBAN                                                                             |                                                                                                    |
| Dati Denuncia                                                                    |                                                                                                    |
| Rif. Sinistro                                                                    |                                                                                                    |
| Data Sinistro                                                                    | 02/12/2013                                                                                                    |
| Ora Sinistro (HH:MM)                                                             | 16.00                                                                                                    |
| Data Notifica                                                                    | 12/12/2013                                                                                                    |

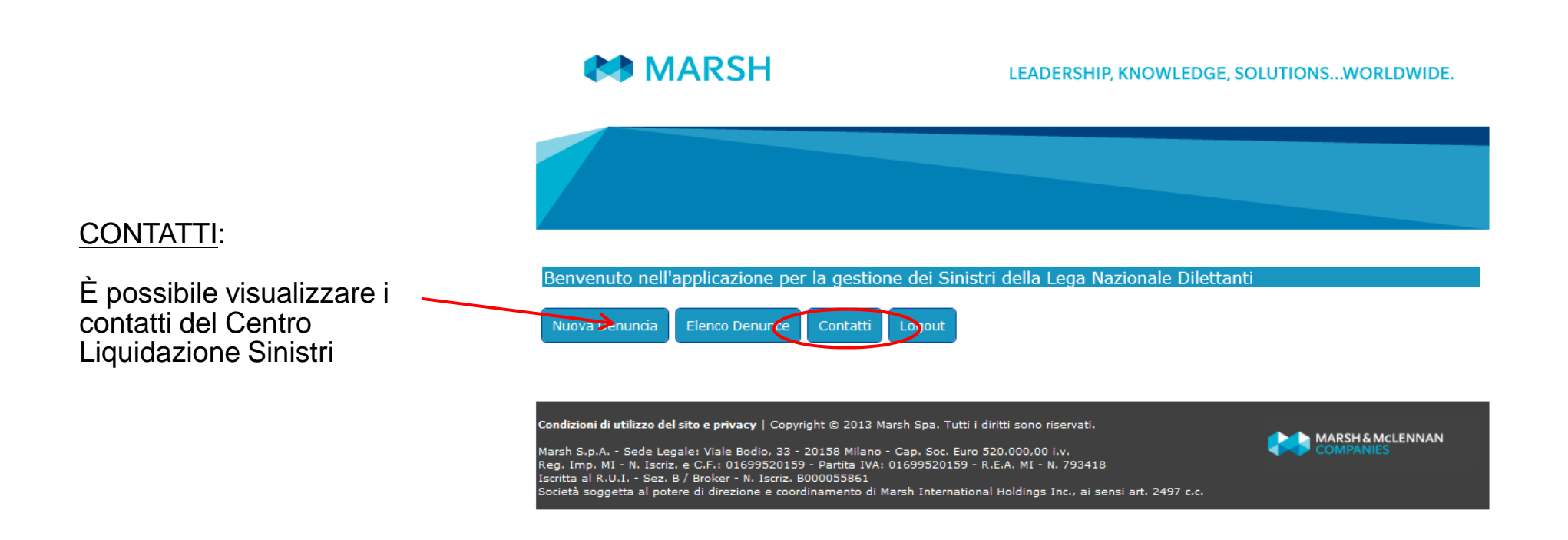

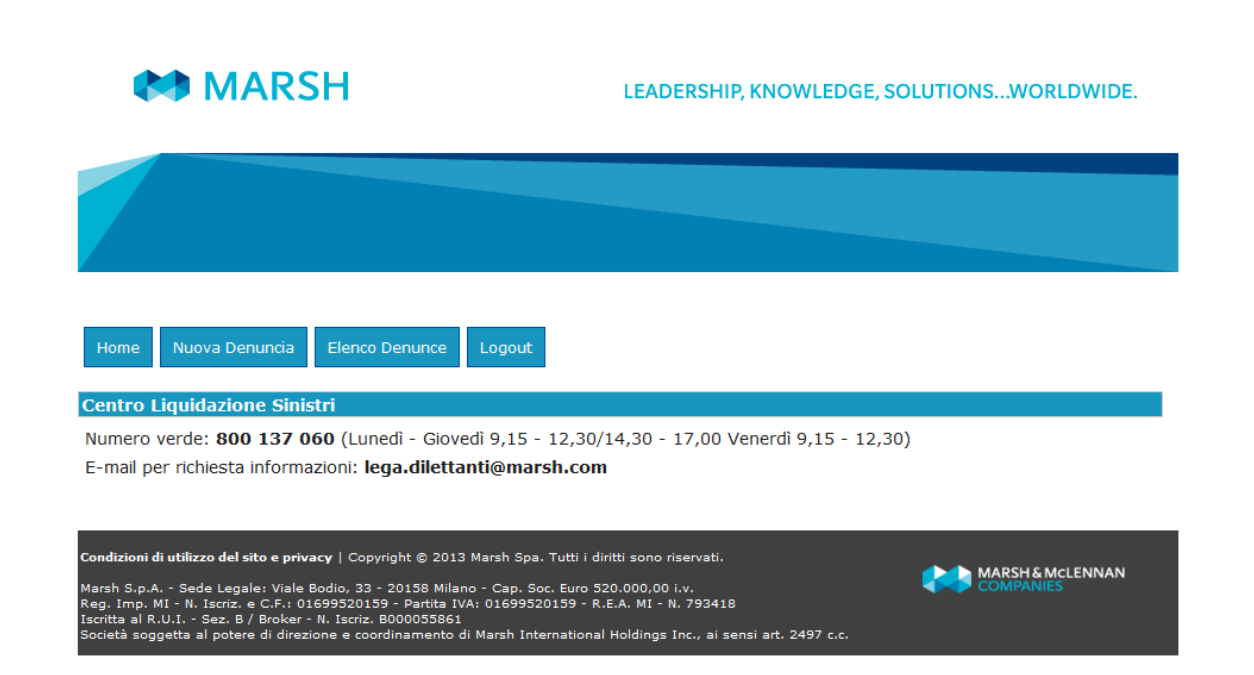

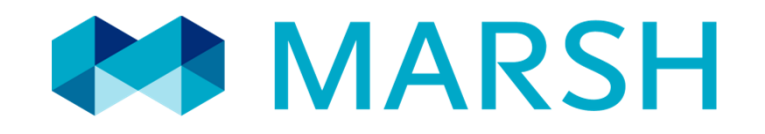

Marsh S.p.A. - Sede Legale: Viale Bodio, 33 - 20158 Milano - Tel. 02 48538.1 - www.marsh.it

Cap. Soc. Euro 520.000,00 i.v. - Reg. Imp. MI - N. Iscriz. e C.F.: 01699520159 - Partita IVA: 01699520159 - R.E.A. MI - N. 793418 - Iscritta al R.U.I. - Sez. B / Broker - N. Iscriz. B000055861 Società soggetta al potere di direzione e coordinamento di Marsh International Holdings Inc., ai sensi art. 2497 c.c.